## <u>วิธี Export Report Painter ข้าม Client (จาก PRD ไป QAS หรือ QAS ไป PRD)</u> 1. เข้าไปที่ Client ที่มี Report ที่เราต้องการจะ Export เลือก GR32 ดังรูป

| <br>MenuEditFavorites Extra_s System Help                                                                                                    |
|----------------------------------------------------------------------------------------------------|
| 🕑 🗈 <li>I 😔 🚱 I 🖨 (</li>                                                                                                    |
| SAP Easy Access                                                                                                    |
|                                                                                                    |
| <ul> <li>▷ □ Favorites</li> <li>▽ □ SAP menu</li> <li>▷ □ Office</li> <li>▷ □ Cross-Application Components</li> <li>▷ □ Logistics</li> </ul>                                                 |
| <ul> <li>Accounting</li> <li>Financial Accounting</li> <li>Treasury</li> <li>Controlling</li> <li>Cost Element Accounting</li> </ul>                                                         |
| <ul> <li>Cost Center Accounting</li> <li>Master Data</li> <li>Planning</li> <li>Actual Postings</li> <li>Period-End Closing</li> <li>Year-End Closing</li> <li>Information System</li> </ul> |
| <ul> <li>▷ □ Reports for Cost Center Accounting</li> <li>♡ RPC0 - User Settings</li> <li>♡ □ Tools</li> </ul>                                                                                |
| GRE0 - Extract Directory ♥ GRE0 rectory ♥ GRE0 rectory                                                                                                    |
| <ul> <li>▷ □ Report</li> <li>▷ □ Model</li> <li>▷ □ Utilities</li> <li>▽ □ Report Writer</li> </ul>                                                                                          |
| <ul> <li>▷ □ Set</li> <li>▷ □ Variable</li> <li>▷ □ Key Figures</li> <li>▷ □ Standard Layout</li> <li>▷ □ Library</li> <li>▽ □ Report</li> </ul>                                             |
| GR31 - Create<br>GR32 - Change<br>GR33 - Display<br>GR34 - Delete                                                                                                    |

2. จากนั้นเลือก Library และ Report ที่ต้องการ Export

| <u>Report</u>                                      | lit <u>G</u> oto Extr <u>a</u> s Utili | ties( <u>M</u> ) Report <u>W</u> ri | ter S <u>y</u> stem <u>H</u> elp |  |  |  |  |  |
|----------------------------------------------------|----------------------------------------|-------------------------------------|----------------------------------|--|--|--|--|--|
|                                                    | ē <                                    | i 🕒 i 😋 🚱 🚱                         | 🖴 🛗 🖧   🏝                        |  |  |  |  |  |
| Change Report: Initial Screen                      |                                        |                                     |                                  |  |  |  |  |  |
| Header Sections Columns General data selectn Texts |                                        |                                     |                                  |  |  |  |  |  |
|                                                    |                                        |                                     |                                  |  |  |  |  |  |
|                                                    |                                        |                                     |                                  |  |  |  |  |  |
| Library                                            |                                        | ZC1 Cost                            | Centers: Costing                 |  |  |  |  |  |
| Report                                             |                                        | ZC003 🕞 🖬 🕄                         | านรายได้ค่ายา                    |  |  |  |  |  |
|                                                    |                                        |                                     |                                  |  |  |  |  |  |

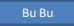

3. เลือก Tab /Utilities/Transport เลือก Export

| <u>Report Edit G</u> oto Extr <u>a</u> s | Utilities( <u>M</u> ) Repo | ort <u>W</u> riter S <u>y</u> st | em <u>H</u> elp           |
|------------------------------------------|----------------------------|----------------------------------|---------------------------|
|                                          | <u>C</u> atalog            | Shift+F7                         | ሬ ጄርአሮሬ 💥 🗖               |
| Change Report: Initia                    | Layout contro              | I                                |                           |
|                                          | <u>T</u> ransport          | Þ                                | Export                    |
| Header Sections Columns                  | List <u>d</u> efinition    | Ctrl+P                           | Import                    |
|                                          |                            |                                  | Copy from client          |
|                                          |                            |                                  | <u>T</u> ransport request |
| Library                                  | ZC1                        | Cost Centers:                    | Costing                   |
| Report                                   | ZC003                      | 🕑 ยงานรายได้ค่                   | ายา                       |
|                                          |                            |                                  |                           |
|                                          |                            |                                  |                           |
| 4. ทำเครื่องหมาย √ที่คำสั่ง Expo         | rt to presentatior         | า server และเลือ                 | กโฟลเดอร์ที่จะ            |

Ð

Export file เก็บไว้โดยนามสกุลเป็น TXT จากนั้นกด Execute

| <u>P</u> rogram <u>E</u> dit <u>G</u> oto S <u>y</u> stem <u>H</u> elp |                                             |  |  |  |  |  |
|------------------------------------------------------------------------|---------------------------------------------|--|--|--|--|--|
| 🖉 🔲 🖉 😫 🖉                                                              |                                             |  |  |  |  |  |
| Report Writer: Export Reports                                          |                                             |  |  |  |  |  |
| •                                                                      |                                             |  |  |  |  |  |
| Library                                                                | ZC1 @ to 🕈                                  |  |  |  |  |  |
| Report                                                                 | ZC003 to                                    |  |  |  |  |  |
| Selection criteria                                                     |                                             |  |  |  |  |  |
| Description                                                            | to                                          |  |  |  |  |  |
| Last changed by                                                        | to                                          |  |  |  |  |  |
| Last changed on                                                        | to                                          |  |  |  |  |  |
| Created by                                                             | to                                          |  |  |  |  |  |
| Created on                                                             | to                                          |  |  |  |  |  |
|                                                                        |                                             |  |  |  |  |  |
| Further details                                                        |                                             |  |  |  |  |  |
| Without selection list                                                 |                                             |  |  |  |  |  |
| □ With dependent objects                                               |                                             |  |  |  |  |  |
| <ul> <li>Export to presentation server</li> </ul>                      |                                             |  |  |  |  |  |
| Export file                                                            | C:\Users\burin.ler.SIHMIS\Desktop\zc301.TXT |  |  |  |  |  |
| 5. ทำเครื่องหมาย√ ตรงช่องสี่เหลี่ยม แ                                  | เละกด Execute 🕒                             |  |  |  |  |  |

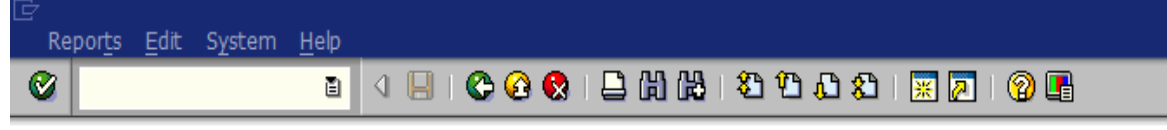

## Report Writer: Export Reports

|   | Lib Re | port Descri | ption             | Created by | On |  |         |            |
|---|--------|-------------|-------------------|------------|----|--|---------|------------|
| 2 | ZC1    | ZC003       | รายงานรายได้ค่ายา |            |    |  | DOCT001 | 20.11.2006 |

## 6. จะมี Message แจ้งขึ้นมาว่า Export Report complete หรือไม่

| Repor <u>t</u> s <u>E</u> dit S <u>y</u> stem <u>H</u> elp                                                                                                    |                                                                                                    |
|----------------------------------------------------------------------------------------------------|----------------------------------------------------------------------------------------------------|
| 🕑 🔲 🕹 🔛 🖉 🚱 🚱                                                                                                    | H H                                                                                                    |
| Report Writer: Export Reports                                                                                                    |                                                                                                    |
|                                                                                                    |                                                                                                    |
|                                                                                                    |                                                                                                    |
| Lib Report Description Created by On                                                                                                    |                                                                                                    |
| ZC1 ZC003 รายงานรายได้ค่ายา                                                                                                    | DOCT001 20.11.2006                                                                                                    |
| Export of selected reports completed<br>Export file:<br>C:\Users\burin.ler.SIHMIS\Desktop\zc301.TXT                                                                                                    |                                                                                                    |
| 7. เข้า Client ปลายทาง ที่เราต้องการนำ Repoi                                                                                                    | t เข้ามาใส่และเลือก GR32                                                                                                    |
| <u>Menu Edit Favorites Extras</u>                                                                                                    | S <u>y</u> stem <u>H</u> elp                                                                                                    |
|                                                                                                    | < □ □ □ ○ 🚱 🚱 □ 🗖 [                                                                                                    |
| SAP Easy Access                                                                                                    |                                                                                                    |
|                                                                                                    |                                                                                                    |
| ▼       SAP menu         ▷       Office         ▷       Cross-Application Compo         ▷       Logistics         ▼       Accounting         ▷       Financial Accounting         ▷       Treasury         ▼       Controlling         ▷       Treasury         ▼       Cost Element Accounting         ▷       Cost Center Accound         ○       Cost Center Accound         ○       Cost Center Accound         ○       Cost Center Accound         ○       Master Data         ○       Planning         ○       Actual Posting         ○       Period-End Clost         ○       Period-End Clost         ○       Information Step         ○       Reports for         ○       Reports for         ○       Reports for         ○       Reports for         ○       Reports for         ○       Reports for         ○       Reports for         ○       Reports for         ○       Reports for         ○       Reports for         ○       Reports for <t< td=""><th>nents<br/>counting<br/>gs<br/>osing<br/>sing<br/>system<br/>or Cost Center Accounting<br/>er Settings<br/>- Extract Directory<br/>t Painter<br/>port<br/>odel<br/>illities<br/>eport Writer<br/>Set<br/>Variable<br/>Key Figures<br/>Standard Layout</th></t<> | nents<br>counting<br>gs<br>osing<br>sing<br>system<br>or Cost Center Accounting<br>er Settings<br>- Extract Directory<br>t Painter<br>port<br>odel<br>illities<br>eport Writer<br>Set<br>Variable<br>Key Figures<br>Standard Layout |
|                                                                                                    | GR31 - Create<br>GR32 - Change<br>GR33 - Display<br>GR34 - Delete                                                                                                    |

8.เลือก Tab /Utilities/Transport เลือก Import

| Report Edit                                    | <u>G</u> oto Extr <u>a</u> s                                                                     | Utilities(M) Report                      | Writer Syste            | em <u>H</u> elp |               |
|------------------------------------------------|--------------------------------------------------------------------------------------------------|------------------------------------------|-------------------------|-----------------|---------------|
| <b>©</b>                                       | <br>Ľ                                                                                            | <u>C</u> atalog                          | Shift+F7                | 131 (23 (23     | 🕰 🕱 I 🕱 Д     |
| Change Rer                                     | ort: Initia                                                                                      | Layout control                           |                         |                 |               |
| change kep                                     |                                                                                                  | <u>T</u> ransport                        | Þ                       | Export          |               |
| Header Section                                 | ns Columns                                                                                       | List definition                          | Ctrl+P                  | Import          |               |
|                                                |                                                                                                  |                                          |                         | Copy from c     | lient         |
|                                                |                                                                                                  |                                          |                         | Transport re    | equest        |
| Library                                        |                                                                                                  |                                          | _                       |                 |               |
| Report                                         |                                                                                                  |                                          | 9                       |                 |               |
| 9.เลือกไฟล์ Repor<br>(อย่าลืมทำเครื่องหม<br>เ⊂ | rt ที่เราต้องการ<br>มาย√ ตรง Imp<br>System Help                                                  | lmport จากนั้นกด<br>ort frm presentation | Execute<br>server ดัวย) | <b>(</b> )      |               |
|                                                |                                                                                                  |                                          | 1ጵዮዮዮዮ                  | I 📼 🗖 I 🚳 🗖     | 1             |
| <b>V</b>                                       |                                                                                                  |                                          |                         |                 | ≣             |
| Report Writer: 1                               | mport Transp                                                                                     | port Objects                             |                         |                 |               |
| <b>b</b>                                       |                                                                                                  |                                          |                         |                 |               |
| Export file                                    |                                                                                                  | C:\Users\burin.le                        | er.SIHMIS\Desktop       | \zc301.TXT      |               |
| Export file                                    | Open<br>Look in: 1<br>Recent Places<br>Desktop<br>Libraries<br>Libraries<br>Computer<br>Computer | C:\Users\burin.le                        | er.SIHMIS\Desktop       | \2C301.TXT      | Den<br>Cancel |

10. จะมี Message แจ้งว่าการ Import Report ของเราสำเร็จหรือไม่ ซึ่งถ้าแจ้งว่า Finished เป็นอันว่า Report เรา Import เสร็จเรียบร้อยแล้ว

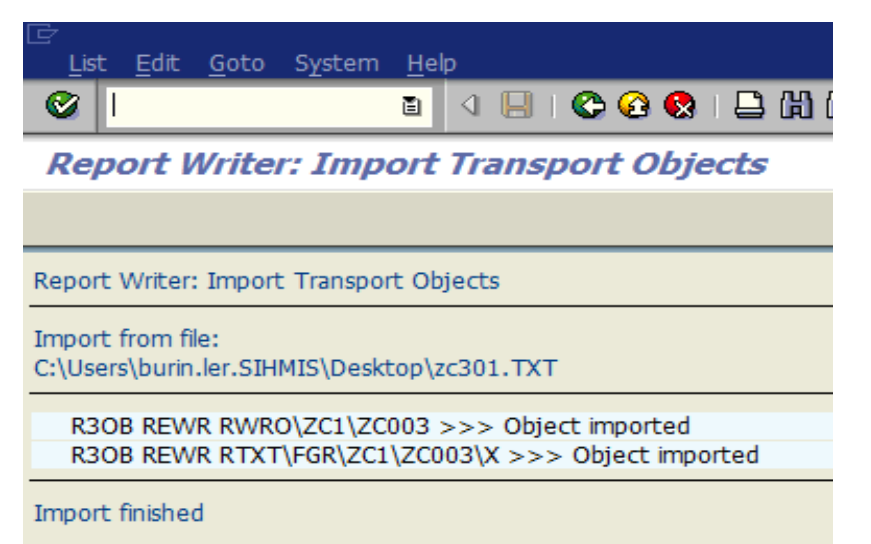

11.Recheck โดยเข้าไปดูใน Report Painter ว่ามี Report ที่เรา Import มาหรือไม่

| 문<br>Report Edit Goto Extra | s Formatting Environment Syste      | em Heli |  |  |  |  |
|-----------------------------|-------------------------------------|---------|--|--|--|--|
|                             | a 🛛 🖓 🚱 🚱 🕒 🛗                       | 品:名     |  |  |  |  |
|                             |                                     |         |  |  |  |  |
| Report Painter: Dis         | ріаў керогт                         |         |  |  |  |  |
| 1:   7 4 1 4 7              | £  E Q 🗣 ち   🏂 🖻                    |         |  |  |  |  |
| Report                      | Description                         | Chan    |  |  |  |  |
| 🗋 7KE                       | Cost Elements for Product Cost Ests | SAP     |  |  |  |  |
| 🗖 7KI                       | Cost Elems for Mats/Run Sched. H    | SAP     |  |  |  |  |
| 🗋 7КК                       | Cost Elements for Sales Orders      | SAP     |  |  |  |  |
| 🗀 7КМ                       | Cost Elems for Mats/Run Sched. H    | SAP     |  |  |  |  |
| 🗋 7ко                       | Cost Elements for Orders            | SAP     |  |  |  |  |
| 🔁 7КР                       | Cost Elems for Production Campai    | SAP     |  |  |  |  |
| 🔁 7КТ                       | Cost Elements for Cost Objects      | SAP     |  |  |  |  |
| 🔁 7КV                       | Cost Elements for Summarization     | SAP     |  |  |  |  |
| ▶ 🗀 701                     | Orders: Summarization Objects       | SAP     |  |  |  |  |
| 700                         | Display Itemization                 | SAP     |  |  |  |  |
| 🗖 7UB                       | Itemization for Base Object Costing | SAP     |  |  |  |  |
| 1 7UE                       | Itemization for Products            | SAP     |  |  |  |  |
| 🔲 7UK                       | Itemization for Primary Cost Elems  | SAP     |  |  |  |  |
| 700                         | Itemization for Orders              | SAP     |  |  |  |  |
| 1 7UP                       | Itemization for Projects            | SAP     |  |  |  |  |
| <b>1</b> 7UT                | Itemization for Cost Objects        | SAP     |  |  |  |  |
| 700                         | Itemization for Sales Orders        | SAP     |  |  |  |  |
| <b>1</b> 7V0                | Node Lists Summarization Objects    | SAP     |  |  |  |  |
| 🗀 8A0                       | EC-PCA: Standard Reports            | SAP     |  |  |  |  |
| 🔁 8A1                       | EC-PCA: Standard Reports Rel. 2.1   | SAP     |  |  |  |  |
| D 🗋 8A2                     | EC-PCA: Standard Reports            | SAP     |  |  |  |  |
| ▷ □ 8A3                     | EC-PCA: Line Item Reports           | SAP     |  |  |  |  |
| D 🖸 8A4                     | EC-PCA: Drilldown, Open Items       | SAP     |  |  |  |  |
| D 🗀 8A5                     | EC-PCA: Average Balance Reports     | DOCT0   |  |  |  |  |
| ▶ 🗀 8AW                     | Profit Center - Workplace Reports   | SAP     |  |  |  |  |
| D 🖸 9A1                     | Activity-Based Costing              | SAP     |  |  |  |  |
| D □ 9A2                     | Business Processes: Special Reports | DOCT0   |  |  |  |  |
| ▷ 🗀 9P1                     | Activity-Based Costing              | SAP     |  |  |  |  |
| P □ YFM                     | BCS Fund Management                 | ZSMCO   |  |  |  |  |
| ▷ 🗀 ZA1                     | For Report CCA                      | DOCT0   |  |  |  |  |
|                             | Cost Centers: Costing               | DOCTO   |  |  |  |  |
| ZC003                       | รายงานรายได้ค่ายา                   | DOCT0   |  |  |  |  |